# KIST STUDENTS PORTAL MANUAL

| Table of Contents                    |    |
|--------------------------------------|----|
| How to Sign Up On the Student Portal | 1  |
| Student Dashboard                    | 2  |
| NEWS & EVENTS                        | 4  |
| REPORTING FOR THE TERM (COMPULSORY)  | 5  |
| The Procedure for Reporting          | 5  |
| ACCESSING THE FEES STATEMENT         | 6  |
| Fees Statement                       | 6  |
| ACCESSING THE EXAM CARD              | 7  |
| SENDING MESSAGES ON THE PORTAL       | 8  |
| CLEARANCE                            | 9  |
| ACCESSING TIMETABLE FROM THE PORTAL  | 10 |
| COMPLAINS & COMPLEMENTS              | 11 |
|                                      |    |

# How to Sign Up On the Student Portal SUMMARY

## CREATING AN ACCOUNT ON THE STUDENTS PORTAL

Type the link on the browser https://portal.kist.ac.ke/login/register

- 1. Enter your correct admission number e.g.DEP/0001/21 or CCT/0550/23
- 2. Enter your national ID number as the password
- 3. Confirm password by entering your national ID number as the password again
- 4. Registration successful a verification link has been sent to your Kist student email

5. Login to you student email using the procedure below click on "confirm account" to enable/activate your account

# Ask from your class rep a list of all students Kist students emails

|        |              | Wel                    | come                     |            |        |
|--------|--------------|------------------------|--------------------------|------------|--------|
| To log | in enter you | ur Student Ac<br>and P | dmission No.<br>Jassword | / Employee | Number |
| User   | name         |                        |                          |            |        |
| Ent    | er Student   | No. / Emplo            | oyee No.                 |            |        |
| Passi  | word         |                        |                          |            |        |
| Ent    | er Passwo    | rd                     |                          |            |        |
|        |              |                        | ogin                     |            |        |
|        |              |                        |                          |            |        |

#### ACCESSING YOUR KIST STUDENT EMAIL ACCOUNT USING A SMARTPHONE

- 1. On your Android phone or tablet Playstore download Gmail App
- 2. Open the Gmail app
- 3. In the top right, tap your profile picture or Tap 3 lines  $\equiv$  It's at the top-left corner of the screen then click settings
- 4. Tap Add another account.
- 5. Tap Google
- 6. Enter the Kist student email address e.g. mwauradct0001@kist.ac.ke
- 7. Tap Next. This brings you to the password screen
- 8. Enter your email password e.g. dct000121
- 9. Tap Next. Once your password is authenticated, you'll be signed in to the account

#### **Student Dashboard**

- 1) Access the portal via https://portal.kist.ac.ke
- 2) Click on create a new account for the first time access as shown below

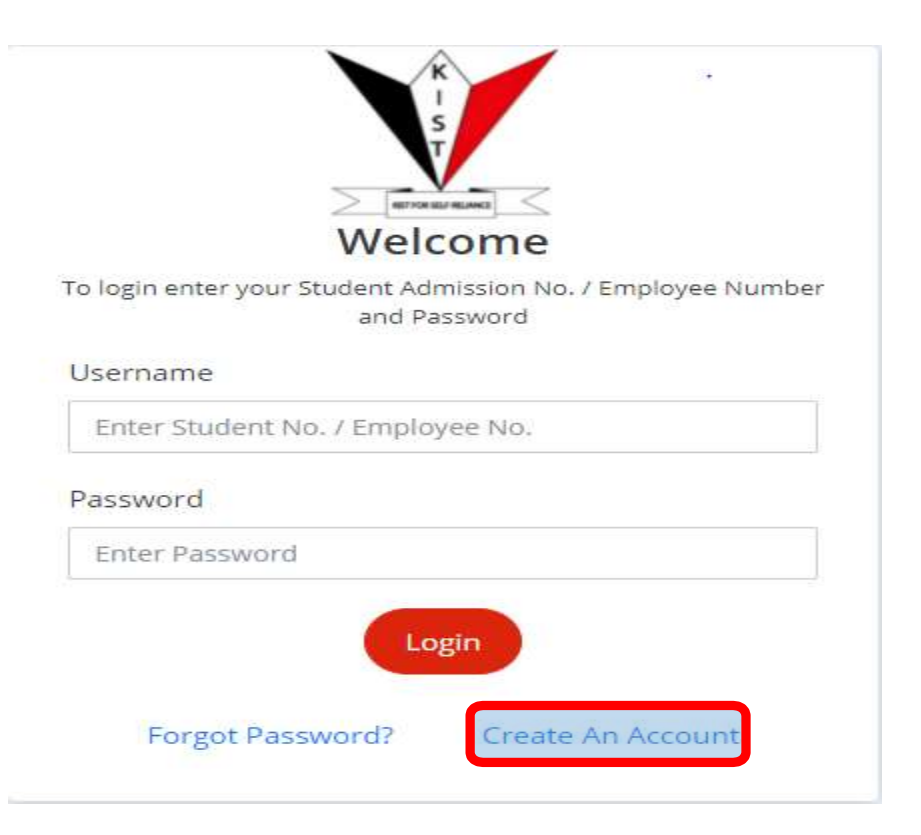

| Account Registration                                    |
|---------------------------------------------------------|
| To register for an Account, kindly fill the form bellow |
| Select Role:  Student O Employee                        |
| Enter your student Admission No.                        |
| Enter Your Password                                     |
| Confirm Your Password                                   |
| Submit<br>Return To Login                               |

3) Enter your **student admission number** as captured on the student ID eg **DCT/0001/21** as shown below

- 4) Enter your **preferred password e.g. your national ID number** and repeat the **same password**
- 5) Click **SUBMIT** to submit your sign up details
- 6) Login to your KIST student email to confirm your account creation
- 7) Click on the link provided on your email for account confirmation
- 8) You will be directed to the student portal
- 9) Login using your **Student Admission number** as **username** and the **preferred password** set during account creation.

#### **RESETTING PASSWORD/CHANGING PASSWORD**

- 1) Click on forgot password on portal.kist.ac.ke
- 2) Type your admission number
- 3) Click reset password
- 4) Login to your Kist Student Email
- 5) Click on reset password from the email received
- 6) Reset password to your National ID No

Upon log in the following dashboard will appear

| =                                                   |                          |    | Njeri 🛩                              |
|-----------------------------------------------------|--------------------------|----|--------------------------------------|
| K<br>S<br>T                                         | Latest News              |    | Your Fee Balance of<br>KES 71,100.00 |
|                                                     | Current Registered Units | ۲. | Current Hostel                       |
| <ul> <li>Home</li> <li>News &amp; Events</li> </ul> | Latest Event             |    | No hostel History                    |
| O Reporting                                         |                          |    |                                      |
| EB Fees                                             |                          |    |                                      |
| 🕿 Examinations                                      |                          |    |                                      |
| S Messages                                          |                          |    |                                      |
| Repository                                          |                          |    |                                      |

# **NEWS & EVENTS**

The latest institute news and events will be accessible via this section

| =                     |                      |            |          | Njeri         |
|-----------------------|----------------------|------------|----------|---------------|
| <u> </u>              | -                    |            |          |               |
| Home                  |                      | Subws      |          | Events        |
| News & Events         |                      |            |          |               |
| Reporting             | News<br>List of News |            |          |               |
| Fres                  |                      |            | -        | et here       |
| Examinations          |                      |            | 360      | CTREE CO      |
| Messages              | News Title +         | Category - | Status - | Actions       |
| Repository            |                      |            |          |               |
| Clearance             | 10 🛩                 |            |          | Previous Mext |
| Timetable             | Page 0 Size:10       |            |          |               |
| Complains/Complements |                      |            |          |               |

|                                     |                          |              |            |                | Njeri 🛩       |
|-------------------------------------|--------------------------|--------------|------------|----------------|---------------|
| # Home                              |                          | . Nones      |            | Eyentz         |               |
| News & Events     Exporting         | Events<br>List Of Trents |              |            |                |               |
| Examinations                        |                          |              |            | Search bety    | Search        |
| S Messages                          | Events Title -           | Start Date - | End Date - | Events Venue - | Actions       |
| Clearance                           | 10 ~                     |              |            |                | Prestaut Heat |
| Timetable     Complians/Complements | Page 0 Size 10           |              |            |                |               |

## **REPORTING FOR THE TERM (COMPULSORY)**

Before the beginning of every term every student who is expected to be in session during that term **MUST** report in the system (**NB: only those expected to insession**)

The reporting will enable the students to access the reported term fees statement among other facilities

#### **The Procedure for Reporting**

- 1. Click on Reporting
- 2. Click on Report now

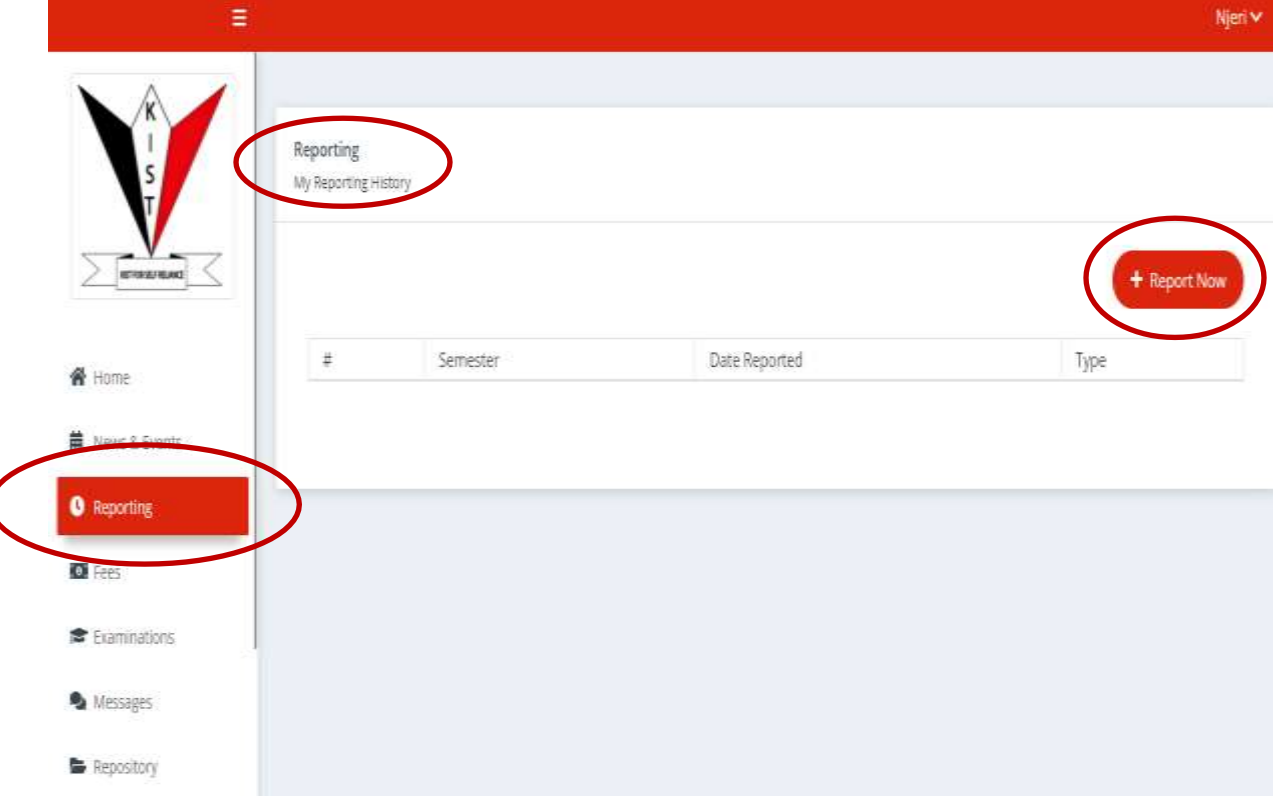

3.Select the term you are reporting online 4.Click Report

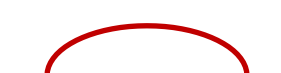

| I)             |                                                                              | Kangethe 🛩 |
|----------------|------------------------------------------------------------------------------|------------|
| R I S          | Reporting<br>Online Reporting<br>Allowed to report for setsion (Term 2.2021) |            |
| W Home         | Report                                                                       |            |
| O Reporting    |                                                                              |            |
| C Fers         |                                                                              |            |
| 😰 Examinations |                                                                              |            |
| 💊 Messages     |                                                                              |            |
| Anpository     |                                                                              |            |

#### **ACCESSING THE FEES STATEMENT**

From the portal you can access the fees statement and the fees structure the fees statement (a negative sign on the balance means the student has a prepayment e.g. -1900)

| Ξ                                                        | Njeri∨                                                                                                    |
|----------------------------------------------------------|----------------------------------------------------------------------------------------------------|
| K<br>I<br>S                                              | Fees Statement Fees Structure                                                                                                    |
|                                                          | Fees Statement<br>History of fees.                                                                                                    |
| A Home                                                   |                                                                                                    |
| <ul> <li>News &amp; Events</li> <li>Reporting</li> </ul> | x<br>3<br>T                                                                                                    |
| I Fees                                                   | KIAMBU INSTITUTE OF SCIENCE & TECHNOLOGY                                                                                                    |
| Examinations                                             | P.O. BOX 414- 00900 KIAMBU – KENYA<br>TEL: 020 3522550, CELL: 0734 207663, 0727807713<br>Email: Principal@kist.ac.ke – Web: https://www.kist.ac.ke |
| Nessages                                                 | Fees Statement                                                                                                    |
| Repository                                               |                                                                                                    |

| ≡:                      |                                                                    | Kangethe 🗠                 |
|-------------------------|--------------------------------------------------------------------|----------------------------|
| K                       | Pais Statement                                                     | Peers Structure            |
|                         | Fees Structure<br>Fees Structure Based On<br>Programme             | ê Print                    |
| R Home                  |                                                                    |                            |
| 📕 News & Events         | Program : Certificate In Information Technology<br>Class : CCT1998 |                            |
| O Reporting             | Session TEAK 2 TERM 1                                              |                            |
| © Foci                  | Rademic Year                                                       |                            |
| Examinations            | Generate                                                           |                            |
| Messages                | -HERE Year or musi-<br>YEAR 1<br>YEAR 2                            |                            |
| Repository              |                                                                    |                            |
| E P Type here to search | R 🖪 🛐 🖬 🕢 🖪 💽 🕫 😫 🗳 🥖                                              | ^ 🐮 🖡 KD 💭 \$4 (MG) 1033 📑 |

## **ACCESSING THE EXAM CARD**

The student will be able to access the exam card for the internal examinations for the term he/she has reported online based on the institute fees policy

| E.             |                                                            |                                             | Kangethe 🛩         |
|----------------|------------------------------------------------------------|---------------------------------------------|--------------------|
| K I S          | State Card                                                 | Programs Reports                            | Retaine            |
|                | Corrent Exam Card<br>Show exam card for current corrector. |                                             | A Download History |
| # Home         |                                                            |                                             |                    |
| Mente & Events |                                                            | 0                                           |                    |
| O Reporting    |                                                            | Allowed to report for session (Term 2:2021) |                    |
| CO Fame        |                                                            |                                             |                    |
| Esertination : |                                                            |                                             |                    |
| McKages        |                                                            |                                             |                    |
| Repository     |                                                            |                                             |                    |

# ACCESSING THE INTERNAL EXAM RESULTS (PROGRESS REPORTS)

1. Click on examinations

- 2. Click on progress reports
- 3. Select the academic year
- 4. Select the session(term)
- 5. Click generate

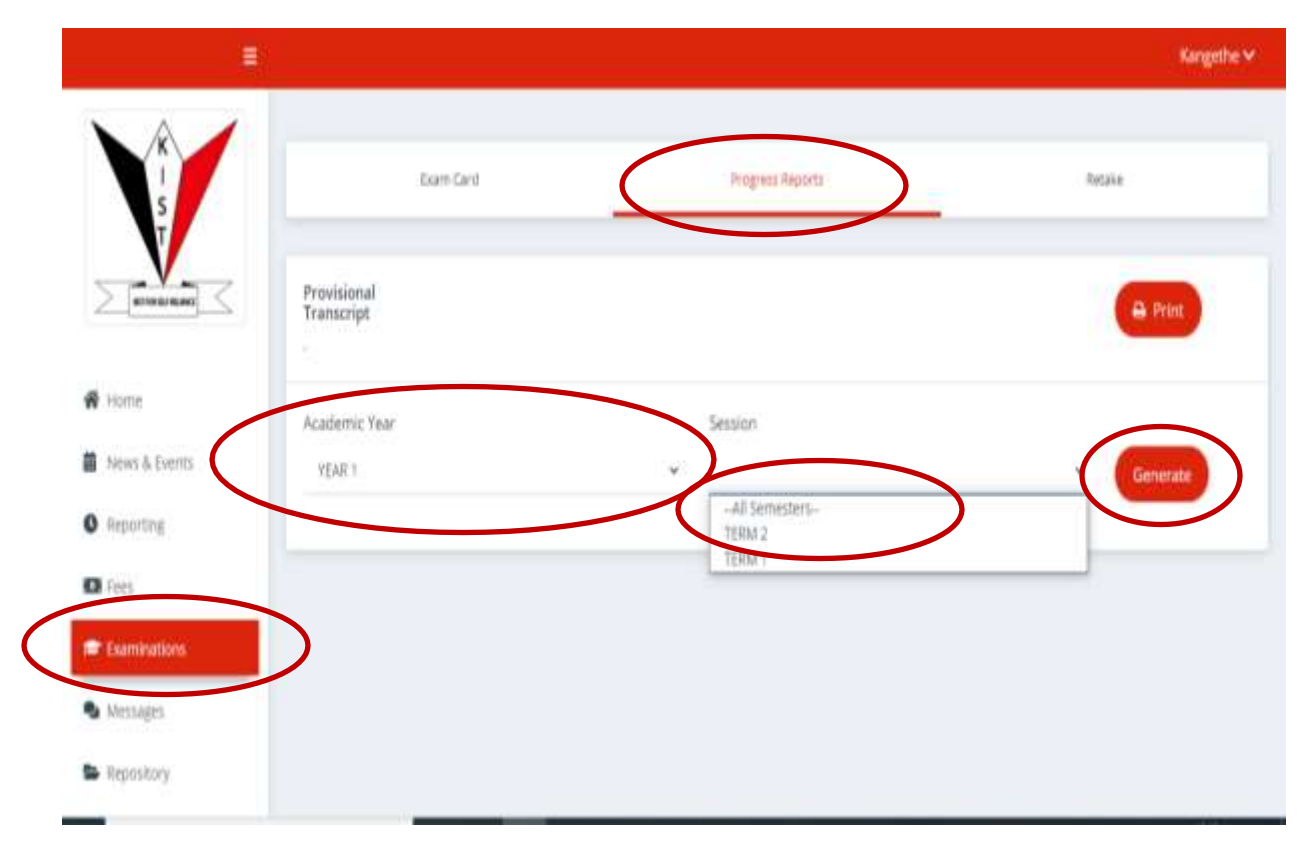

## SENDING MESSAGES ON THE PORTAL

- 1. Click on messages
- 2. Click on compose
- 3. Enter the recipient
- 4. Enter the subject
- 5. Write the message
- 6. Click send(the message from the your KIST email)

| =                                |                   |              |                    | Kangethe 🛩 |
|----------------------------------|-------------------|--------------|--------------------|------------|
| K I S                            | index             | Complete     | Sent               | Trash      |
|                                  | Compose Messaging |              |                    |            |
| nome                             | Subject           | ningesho.com |                    |            |
| Reporting                        | Message Content:  |              | 11 do 12 2 2 2 2 2 |            |
| CO Fres                          |                   | × • = = 7.   |                    |            |
| <ul> <li>Examinations</li> </ul> |                   |              |                    |            |
| C Messager                       | >                 |              |                    |            |
| Secondary Secondary              |                   |              |                    |            |

# CLEARANCE

Clearance will done online via the portal, approvals will be done at different levels

|                       |                             |                       | Njeri <del>v</del> |
|-----------------------|-----------------------------|-----------------------|--------------------|
| 🖷 Home                | Apply for Clastones         | Clearance Certificate | Clearance Hittery  |
| THINK & EVENIS        |                             |                       |                    |
| O Reporting           | Apply<br>Apply for Cearance |                       |                    |
| O Fart                | Responder Classica          |                       |                    |
| Stammations           | reason for creatance        |                       | ×v                 |
| S Messages            |                             |                       |                    |
| Superiory             |                             |                       | Sident             |
| Owarance              |                             |                       |                    |
| Timetable             |                             |                       |                    |
| Complains/Complements |                             |                       |                    |

|                        |                                                                                                    |                                                 | 1410 mar 1 m 1 m                                                   |
|------------------------|----------------------------------------------------------------------------------------------------|-------------------------------------------------|--------------------------------------------------------------------|
| Histor                 | Apply Fire Owaranse                                                                                                    | Charance Certificate                            | Cliefance History                                                  |
| News & Events          |                                                                                                    |                                                 |                                                                    |
| Reporting              |                                                                                                    | •                                               |                                                                    |
| Fees                   |                                                                                                    | <b>U</b>                                        |                                                                    |
| Examinations           | To get                                                                                                    | your certificate, your clearance must have been | approved                                                           |
| Messages               |                                                                                                    |                                                 |                                                                    |
| Repository             |                                                                                                    |                                                 |                                                                    |
| Clearance              |                                                                                                    |                                                 |                                                                    |
| Timetable              |                                                                                                    |                                                 |                                                                    |
|                        |                                                                                                    |                                                 |                                                                    |
|                        |                                                                                                    |                                                 |                                                                    |
| Camplana/Complements   |                                                                                                    |                                                 | File                                                               |
| Comptains/Complements  | Apply For Deatures                                                                                                    | Clearance Dattificate                           | Ngo<br>Cleanairpe History                                          |
| Comptains/Complements  | Apply for Castance                                                                                                    | Clearance Dartificate                           | Nje<br>Ckarafrei Hatizy                                            |
| Cumpdainsu/Complements | Apply For Dearance.<br>Clearances                                                                                         | Clearance Dartificate                           | Nje<br>Clamini Hittiry                                             |
| Comptains/Complements  | Apply For Cleatance<br>Clearances<br>View Clearance Requests                                                              | Clearance Dartificate                           | Nje<br>Classifist Hatizy                                           |
| ComptainsuComplements  | Apply for Disatance .<br>Clearance S<br>Vew Clearance Requests                                                            | Clearance Cartificate                           | Nije<br>Classifie Hattery                                          |
| Complains/Complements  | Apply For Cleatance<br>Clearances<br>View Clearance Requests                                                              | Clearance Dartificate                           | Ne<br>Clearation Hatting                                           |
| Cumptains/Complements  | Apply For Dearance.                                                                                                    | Clearance Exitificate                           | Nie<br>Clearante Hattery<br>Search here                            |
| Complains/Complements  | Apply For Cleatance<br>Clearances<br>Vew Clearance Requests<br>+ Apply Clearence<br>Ref =                                 | Clearange Dartificate                           | Ne<br>Ceantral Hatting<br>Search here:<br>Status                   |
| Cumptains/Complements  | Apply Per Dearance.  Clearances View Clearance Requests  Med  Date -  10  w                                               | Classinge Diritificate                          | Nie<br>Clearante Hattery<br>Search here<br>Status -<br>Pressue int |
| Complains/Complements  | Apply For Cleatanne<br>Clearances<br>Vew Clearance Requests<br>+ Apply Clearonce<br>Ref Date -<br>10 *<br>Page II Size:10 | Clearance Darithicate                           | Nie<br>Clearantei Hattary<br>Status<br>Status                      |

# ACCESSING TIMETABLE FROM THE PORTAL

The study and exams timetable will be accessible from the portal starting Term 3 2021

| in the second second second second second second second second second second second second second second second |                | Sargelt a V        |
|----------------------------------------------------------------------------------------------------|----------------|--------------------|
|                                                                                                    |                |                    |
| • Hote                                                                                                    | Budy Towarable | Econs Trimefalline |
| News & Events                                                                                                   |                |                    |
| O Reporting                                                                                                    |                | A Pres             |
| G Fees                                                                                                    |                |                    |
| € Examinations                                                                                                  |                |                    |
| S Messager                                                                                                    |                |                    |
| B Repository                                                                                                    |                |                    |
| Clearance                                                                                                    |                |                    |
| III Timetable                                                                                                   |                |                    |
| Compliant/Complements                                                                                           |                |                    |
|                                                                                                    |                |                    |

# **COMPLAINS & COMPLEMENTS**

|                                                                                                    |                                             |             |            |      | Contratevent  |         |            |               |           |
|----------------------------------------------------------------------------------------------------|---------------------------------------------|-------------|------------|------|---------------|---------|------------|---------------|-----------|
| +-Catton                                                                                                   |                                             |             |            |      |               |         |            |               |           |
| tation & Everys                                                                                            |                                             |             |            |      |               |         |            |               |           |
| webougal.                                                                                                  |                                             |             |            |      |               |         |            |               |           |
| (rest)                                                                                                    | Country                                     |             |            |      |               |         |            |               |           |
| Examinations.                                                                                              |                                             | 13433544312 | 11000350/1 | 2003 |               | 140300  | 1049542330 |               | 122000000 |
| Messages                                                                                                   | User Name                                   | Complaint   | Hoster     | Date | Action Date   | -status | Assignee   | Action Status | Remarks   |
| Aspushery                                                                                                  |                                             |             |            |      |               |         |            |               |           |
| Clearacter                                                                                                 |                                             |             |            |      |               |         |            |               |           |
| Tonetable                                                                                                  |                                             |             |            |      |               |         |            |               |           |
| complains/complement                                                                                       |                                             |             |            |      |               |         |            |               |           |
|                                                                                                    |                                             |             |            |      |               |         |            |               |           |
|                                                                                                    |                                             |             |            |      |               |         |            |               |           |
|                                                                                                    |                                             |             |            |      | Pressentation |         |            |               |           |
| Home                                                                                                    |                                             |             |            |      | Cingano       |         |            |               |           |
|                                                                                                    |                                             |             |            |      |               |         |            |               |           |
| News & Events                                                                                              | 1                                           |             |            |      |               |         |            |               |           |
| News & Events                                                                                              | Complaints                                  |             |            |      |               |         |            |               |           |
| News & Events,<br>Reporting                                                                                | Complaints                                  | 14.1        |            |      |               |         |            |               |           |
| News & Evens<br>Reporting<br>Fem                                                                           | Complaints<br>Enter your comple             | м           |            |      |               |         |            |               |           |
| News & Events<br>Reporting<br>Fers<br>Eventifications                                                      | Complaints<br>Enter your complet<br>Brassen | H.          |            |      |               |         |            |               |           |
| News & Contex<br>Reporting<br>Ferrs<br>Examinations<br>Microanee                                           | Complaints<br>Enter your comple<br>Beason   | स्य         |            |      |               |         |            |               |           |
| News & Darms<br>Reporting<br>Ferm<br>Examinations<br>Messages                                              | Complaints<br>Enter your comple<br>Boston   | and         |            |      |               |         |            |               |           |
| tions & Events<br>Reporting<br>Ferm<br>Eventifications<br>Missiagen<br>Repository                          | Complaints<br>Enter your comple<br>Remon    | and .       |            |      |               |         |            |               | Submit    |
| News & Events<br>Reporting<br>Fem<br>Examinations<br>Missiages<br>Repository<br>Cleanance                  | Complaints<br>Enter your comple<br>Restor   | and .       |            |      |               |         |            |               | Subret    |
| News & Events<br>Reporting<br>Feats<br>Exemitications<br>Missiagen<br>Repository<br>Cleatance<br>Timetable | Complaints<br>Enter your comple<br>Besson   | FM          |            |      |               |         |            |               | Submit    |

Incase of any challenges in creation of account kindly send an email to <a href="mailto:support@kist.ac.ke">support@kist.ac.ke</a> for assistance